## DrChrono Payments: Adding a new Merchant ID

Last modified on 11/14/2024 10:58 am EST

Many practices choose to keep separate Merchant IDs for different providers or offices. An additional Merchant ID can be added directly to your DrChrono account.

1. Navigate to Account > Provider Settings > Patient Payments tab

| Account Settings |      |                 |       |                 |          |          |       |             |          |                  |
|------------------|------|-----------------|-------|-----------------|----------|----------|-------|-------------|----------|------------------|
| Profile          | View | General         | Email | Medical Billing | eRx Info | Services | Usage | Sample Data | Security | Patient Payments |
| Receipt Options  |      | Month-end close |       |                 |          |          |       |             |          | 7                |

- 2. Scroll down to the DrChrono Payments Section
- 3. Enter the additional Merchant ID under Enter Merchant ID to Manually Activate
- 4. Press Activate Merchant

| DrChrono Payments                      |                                                      |
|----------------------------------------|------------------------------------------------------|
|                                        |                                                      |
| Merchant List                          | Enroll Additional DrChrono Payments Merchant Account |
| Enter Merchant ID to Manually Activate | Activate Merchant                                    |